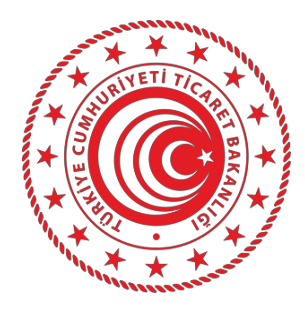

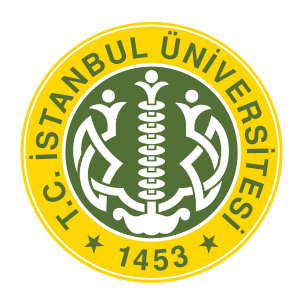

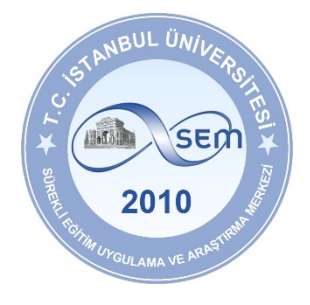

#### T.C. TİCARET BAKANLIĞI PERSONEL GENEL MÜDÜRLÜĞÜ

T.C. İSTANBUL ÜNİVERSİTESİ

SÜREKLİ EĞİTİM UYGULAMA VE ARAŞTIRMA MERKEZİ

# T.C. TİCARET BAKANLIĞI GÖREVDE YÜKSELME

**YAZILI SINAVI** 

**İNTERNET BAŞVURU KILAVUZU** 

- 1. GENEL BİLGİ
- 2. BAŞVURU İŞLEMLERİ
  - 2.1 Kullanıcı kaydı
  - 2.2 Kişisel Bilgileri , Fotoğraf Yükleme
    - 2.2.1 Sağlik Durumu / Engel Bilgi Formu
  - 2.3 Başvuru Özeti
  - 2.4 Ödeme Onay
- 3. ŞİFREMİ UNUTTUM

# 1. GENEL BİLGİ

Sınav giriş ücreti ödeme sürecinde adayların izlemesi gereken bilgiler bu kılavuzda açıklanmıştır. Sınav giriş ücreti ödemesi yapacak tüm adayların, bu kılavuzda yer alan adımları izleyerek sisteme üye olmaları ve kılavuzda yer alan başvuru adımlarını tamamlamaları gerekmektedir. Ödeme işlemlerine başlamadan önce kılavuzu okumanız, ödeme sürecindeki adımları gerçekleştirirken size kolaylık sağlayacaktır.

## 2. BAŞVURU İŞLEMLERİ

#### https://tbgys.istanbul.edu.tr/

sayfasında adayların öncelikle "**Kayıt Oluştur** " butonuna basarak üye olmaları gerekmektedir. Başvuru işlemi **4 adımdan** oluşmaktadır. Birinci adım başvuru yap isteğinde bulunma, ikinci ve ücüncü adım kişisel bilgilerin girilerek sisteme üyeliğin gerçekleştirilmesidir.Dördüncü adım ise ödeme yapılarak başvurunun tamamlanmasıdır.

|             | $\mathcal{A}_{\oplus}$                               |
|-------------|------------------------------------------------------|
| Henü        | z Kayıt Olmadıysanız                                 |
| Aşağıdaki b | utonu kullanarak kayıt sayfasına<br>erişebilirsiniz. |
|             | Kayıt Oluştur                                        |

**Not:** Sistem üzerinden yapılacak bilgilendirmelerde, sisteme kayıt olduğunuz cep telefonu numaranız kullanılacağından dolayı, kayıt için kullandığınız cep telefonunuz kendinize ait ve sürekli kullandığınız bir numara olmasına özen gösteriniz.

#### 2.1 Adım (Kullanıcı Kaydı )

Başvuru sayfasının ilk adımı, T.C. Kimlik Numarası, Cep Telefonu ,Doğum Tarihi ve E-Posta adresi yazarak, KVKK Aydınlatma metninini okudum , anladım , kabul ediyorum işaretledikten sonra " **Kayıt Oluştur**" butonuna basınız. Bu işlem sonrası belirttiğiniz cep telefonunuza bir doğrulama kodu gönderilecektir.

Doğrulama kodu girildikten sonra kişisel bilgilerinizin yer aldığı panele ulaşırsınız.

| 25728                          |                   |                              |                                           |                 | 2233252 |
|--------------------------------|-------------------|------------------------------|-------------------------------------------|-----------------|---------|
|                                | Rullanıcı Kaydı   | <b>X</b><br>Kişisel Bilgiler | ین اللہ اللہ اللہ اللہ اللہ اللہ اللہ الل | Ödeme İşlemleri |         |
| TC Kimlik Numarası             |                   |                              | Cep Telefonu                              |                 |         |
| Doğum Tarihi                   |                   |                              | E-Posta Adresi                            |                 |         |
| KVKK Aydınlatma                | Metnini Okudum, A | nladım, Kabul Ediyoru        | m.                                        |                 |         |
| KVKK Aydınlatma<br>K Giriş Yap | Metnini Okudum, A | nladım, Kabul Ediyoru        | m.                                        |                 | (a      |

\*\*\* Bu aşamada sistem, girdiğiniz bilgileri MERNİS sistemi üzerinden kontrol ederek,girilen bilgiler ile MERNİS sisteminden gelen veriler arasında uyuşmazlık durumunda sistem uyarı mesajı vermekte ve işlemi onaylamamaktadır. Sistem üzerinden hata mesajı almanız durumunda girdiğiniz bilgileri kontrol ederek işlemi tekrarlayınız.

#### **2.2** Adım (Kişisel Bilgiler-Fotoğraf Yükleme)

Başvuru sayfasının ikinci adımı, Kimlik Bilgileri özeti, Başvurulan Birim ,Unvan ile Sınava Gireceği il görüntülenmesi ve aday fotoğrafınızın yüklendiği bölümdür.

T.C. Kimlik Numarasına sahip adayların bilgileri, nüfus idaresi sisteminden çekildiği için bu bölümde güncelleme yapılmamaktadır

| Kimlik Bilgi Özeti                       | Fotoğraf *                                                   |
|------------------------------------------|--------------------------------------------------------------|
| Ad                                       |                                                              |
| VEY ****                                 |                                                              |
| Soyad                                    |                                                              |
| Ü****                                    |                                                              |
| Cep Telefonu                             | Son 6 ay içerisinde çekilmiş JPEG formatında (en             |
| 053 * *** ** **                          | fazla 2 MB boyutunda) vesikalık fotoğrafınızı<br>yükleyiniz. |
| Doğum Tarihi                             |                                                              |
| ****/**/**                               | Engel Durumu *                                               |
| E-Posta Adresi                           | Engelim Yok                                                  |
| ***** @ *****.com                        |                                                              |
| Basyurulan Birim                         | Destek istemiyorum / Talebim Yok                             |
| Gümrük ve Dış Ticaret Bölge Müdürlükleri |                                                              |
| Basyurulan Unvan                         |                                                              |
| Gümrük Müdürü-1. Derece                  |                                                              |
| Sınava Gireceği İl                       |                                                              |
| Ankara                                   |                                                              |
|                                          |                                                              |

Başvuru fotoğrafınızı sisteme yüklemek için **Fotoğraf** kısmından **Fotoğraf yükle** butonuna basınız.Fotoğrafınızı yükledikten sonra fotoğrafın altında yer alan engel durumunu seçiniz. Sonraki adım' butonuna tıklayarak bir sonraki adıma geçiniz.

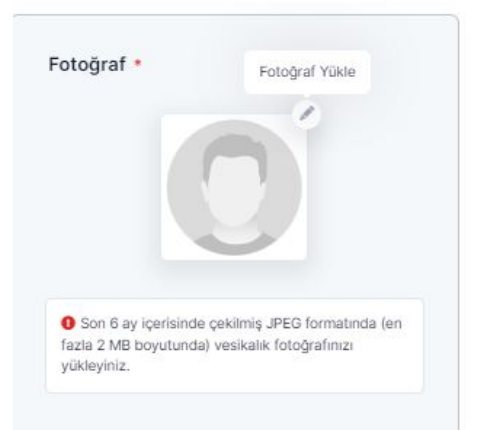

Not : Başvuru esnasında, son 6 (altı) ay içerisinde çekilmiş vesikalık fotoğrafın sisteme yüklenmesi gerekmektedir. Söz konusu fotoğrafın, adayın kolaylıkla tanınmasını sağlayacak şekilde ön cepheden ve yüzü açık olarak çekilmiş olması gerekmektedir. Sınav günü tanınmada önemli rol oynayacak, fotoğraftaki saç, bıyık, makyaj gibi görünüm özelliklerinde bir değişiklik bulunmamalıdır. Sınav günü sınav görevlilerinin, adayın fotoğrafından kimliğini belirlemede güçlük çektiği takdirde adayı sınava almayacağı veya sınavını geçersiz sayılabileceği göz önünde bulundurulmalıdır.

#### 2.2.1. Sağlik Durumu / Engel Bilgi Formu

Engel durumu olamayan adaylar engel durumuna "Engelim Yok" seçeneği ile'Sonraki adım' butonuna tıklayarak bir sonraki adıma geçiniz.

Sürekli/geçici engeli veya sağlık sorunu olan adaylar, kimlik bilgi özeti sayfasında yer alan Engel Durumunu seçerek (1.aşama) varsa destek talebi (2aşama) işaretlenmesi gerekmektedir.Sonraki adım' butonuna tıklayarak bir sonraki adıma geçiniz.

Not: Aşamalı olarak engel durumu gösteren ekran görselleri aşağıda yer almaktadır. (Sayfa 6)

# <u>1.Aşama</u> (Engel Durumu)

| Fotoğraf *                           |                                                                                                    |
|--------------------------------------|----------------------------------------------------------------------------------------------------|
| Engel Durumu *                       | Engel Durumu *                                                                                                    |
| Engelim Yok 🗸                        | Engelim Yok 🗸                                                                                                    |
| Destek istemiyorum / Talebim Yok 🗸 🗸 | Engel Durumunuzu Seçiniz<br>Engelim Yok<br>Görme Engelli<br>İşitme Engelli<br>Bedensel Engelli<br>Diğer Engelli<br>Geçici Engelli |

# 2.Aşama ( Destek talebi )

| Engel Durumu *                   |       | Engel Durumu *                                                                                                    |                                                                                   |
|----------------------------------|-------|----------------------------------------------------------------------------------------------------|-----------------------------------------------------------------------------------|
| Görme Engelli                    | ~     | Görme Engelli                                                                                                    | ~                                                                                 |
| Destek istemiyorum / Talebim Yok | ~     | Destek istemiyorum / Talebim Yo                                                                                                    | · · 2                                                                             |
|                                  |       | Engel Talebinizi Seçiniz<br>Destek istemiyorum / Talebim Yo<br>Zemin kata yerleştirilmek istiyoru<br>İşaretleyici/Okuyucu gözetmen is<br>Zemin kata yerleştirilmek ve işare<br>Büyük puntolu kitapçık istiyorum<br>Bunların dışında (Lütfen talebinizi | k<br>m<br>tiyorum<br>itleyici/okuyucu gözetmen istiyorum<br>mail olarak iletiniz) |
| Sonraki Ad                       | lim > |                                                                                                    | Sonraki Adım 🗲                                                                    |
|                                  |       |                                                                                                    |                                                                                   |

# 2.3 Adım (Başvuru Özeti)

Başvuru sayfasının üçüncü adımı olarak, Açılan Başvuru özeti ekranında kişisel bilgilerinizi kontrol ederek bilgilerinizi onaylayınız. **'Sonraki adım'** butonuna tıklayarak bir sonraki adıma geçiniz.

| Annual Sugneri                                                                                     |                 |
|----------------------------------------------------------------------------------------------------|-----------------|
| Ad                                                                                                 | Doğum Tarihi    |
| V****                                                                                              | ****.**.**      |
| Soyad                                                                                              | Doğum Yeri      |
| ū <b>***</b>                                                                                       |                 |
| Cep Telefonu                                                                                       | E-Posta Adresi  |
| 0 <b>*** *** ** *</b> *                                                                            | ******@****.com |
| Başvurduğu Unvan                                                                                   | 2010            |
| Başvurduğu Unvan<br>Gümrük Müdürü-1. Derece                                                        | 2010            |
| Başvurduğu Unvan<br>Gümrük Müdürü-1. Derece<br>Sınava Gireceği İl<br>Ankara                        | 2010            |
| Başvurduğu Unvan<br>Gümrük Müdürü-1. Derece<br>Sınava Gireceği İl<br>Ankara<br>Engel Durumu        | 2010            |
| Başvurduğu Unvan<br>Gümrük Müdürü-1. Derece<br>Sınava Gireceği İl<br>Ankara<br>Engel Durumu<br>Yok | 2010            |
| Başvurduğu Unvan<br>Gümrük Müdürü-1. Derece<br>Sınava Gireceği İl<br>Ankara<br>Engel Durumu<br>Yok |                 |

#### 2.4 Adım (Ödeme-Onay İşlemleri)

Ödeme işlemleri sayfasında **2 adet onay** vermenız gerekmektedir.Başvuru ödemenizi yaptıktan sonra kesinlikle "**bilgi güncellemesi yapamayacaksınız"**, diğer onay ise başvuru ödemenizi yaptıktan sonra "**para iadesi alamayacaksınız**" onaylarıdır.Onaylar alındıktan sonra Ödeme Yap butonu aktifleşir.

|                          | ?⊕                  | 80                      | 3=                     |                  |
|--------------------------|---------------------|-------------------------|------------------------|------------------|
|                          | Kullanıcı Kaydı     | Kişisel Bilgiler        | Başvuru Özeti          | Ödeme işlemleri  |
| Başvuru öde              | emenizi yaptıktan s | onra kesinlikle bilgile | erinizde değişiklik ya | ipamayacaksiniz! |
| Başvuru öde              | emenizi yaptıktan s | onra kesinlikle para i  | iadesi alamayacaksı    | nız!             |
| Ödenecek Tutar<br>375 TL | 5                   |                         |                        | Ödeme Yap 🥪      |
|                          | n                   |                         |                        |                  |
| < Önceki Adın            |                     |                         |                        |                  |

Ödeme Yap' butonuna bastığınızda ödeme sayfası açılacaktır. Açılan sayfadan Kredi/Banka Kartınız ile sınav başvuru ücreti ödemenizi gerçekleştirebilirsiniz.

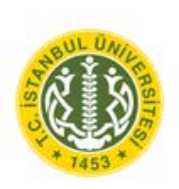

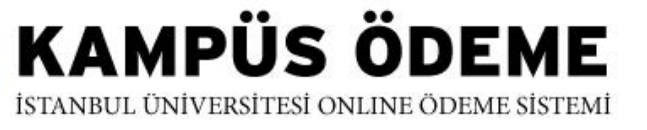

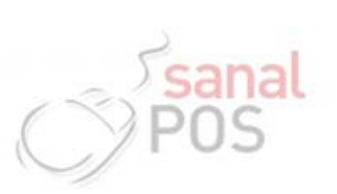

| HIZMET - SERVICE                                               |                                 |              |               |                                                                                                    | TUTAR - AMOUNT                                 |
|----------------------------------------------------------------|---------------------------------|--------------|---------------|----------------------------------------------------------------------------------------------------|------------------------------------------------|
| V***** Ü***** I - T.C. Ticare                                  | t Bakanlığı Görevde             | Yükselme     | Sınavı Ödemes | i                                                                                                    | 375 TL                                         |
|                                                                |                                 |              |               | Toplam - Total                                                                                                    | : 375 TL                                       |
|                                                                |                                 |              |               | Ödenecek Tutar<br>Amount To Be Pai                                                                                                    | d : 375 TL                                     |
| art Tipi - Card Type                                           | Visa / Master                   | Card / Tro   | oy ~          |                                                                                                    |                                                |
| Cart Numarası - Card No                                        | •••••                           | •••          |               |                                                                                                    |                                                |
| on Kullanma Tarihi - Expiration Date                           | 01                              | 26           | (AA/YY)       |                                                                                                    |                                                |
| Süvenlik Kodu - CCV2                                           | ***                             |              |               |                                                                                                    |                                                |
| ÖDEME YAP 🟑                                                    |                                 |              |               |                                                                                                    |                                                |
| HALKBANK<br>Purter Turburfen Baskar<br>Purter Turburfen Baskar | internette<br>Gdventi Alışveris | VISA         | Master Card.  | Second Second Se | SECURED BY<br>RapidSSL<br>128 bit SSL Security |
|                                                                |                                 | ari Din - Cu | Book          |                                                                                                    |                                                |

Sınav başvuru ücreti başarıyla ödendiğinde, başvuru süreci tamamlanmış olmaktadır. Bu durumda aşağıdaki resimde görüldüğü aday bilgileri sayfası üzerinde "Başvuru Tamamlanmıştır" şeklinde bir uyarı yer alacaktır.

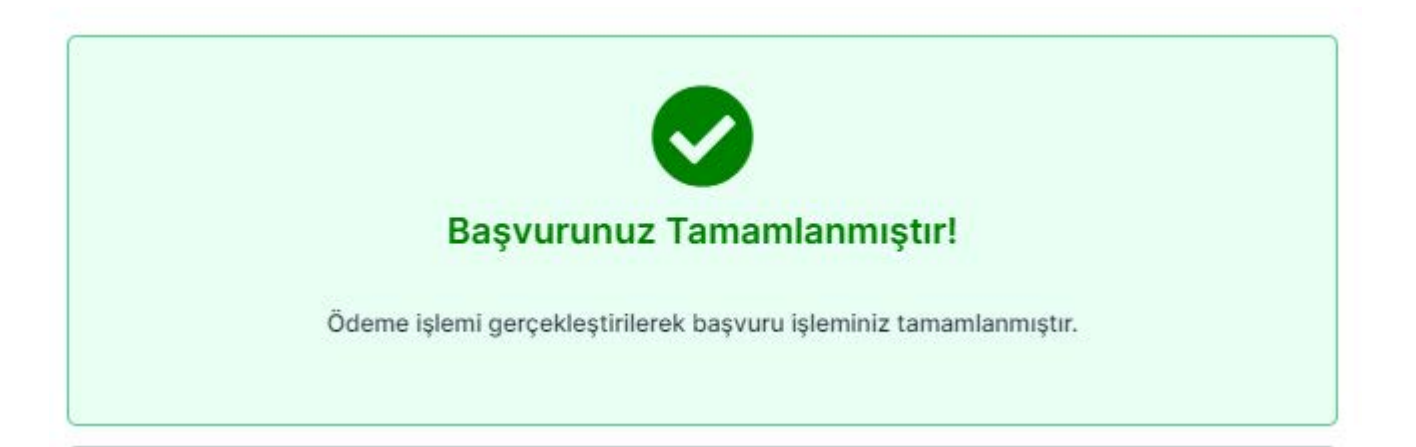

## 4. ŞİFREMİ UNUTTUM

| TÜRKİYE CUMHURİYETİ<br>TİCARET BAKANLIĞI | DESTEK MERKEZİ<br>440<br>1880 sem.destek@istanbul.edu.tr                                |
|------------------------------------------|-----------------------------------------------------------------------------------------|
| X Adayların Dikkatine: Hafta             | a sonu çağrı merkezi <u>hizmet vermeyecektir.</u>                                       |
| Giriş Yap<br>TC Kimlik Numarası          | Henüz Kayıt Olmadıysanız                                                                |
| Şifre<br>Giriş Yap<br>Şifremi Unuttum    | Aşağıdaki butonu kullanarak kayıt sayfasına<br>erişebilirsiniz.<br><b>Kayıt Oluştur</b> |
| T.C. Ticaret Bakanlığı 2022 Yılı G       | -<br>Görevde Yükselme Sınavı İlanı Detaylı Bilgi ≻                                      |
|                                          |                                                                                         |
| Copyright                                | © 2022 İstanbul Üniversitesi.<br>Tüm hakkı saklıdır.                                    |

Sistemde kayıtlı olan şifrenizi unuttuğunuz da "**Şifremi Unuttum**" butonuna tıklayınız. "**Şifremi unuttum**" butonuna bastığınızda aşağıdaki gibi bir form açılacaktır.

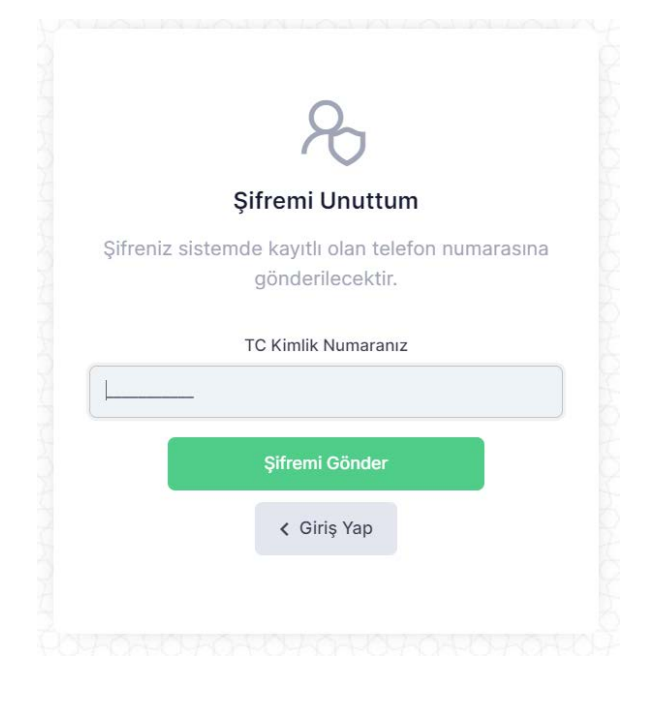

TC kimlik No yazarak **"Şifremi Gönder**" butonuna tıklayabilirsiniz. Telefonunuza gelen yeni şifreniz ile giriş yapabilirsiniz.

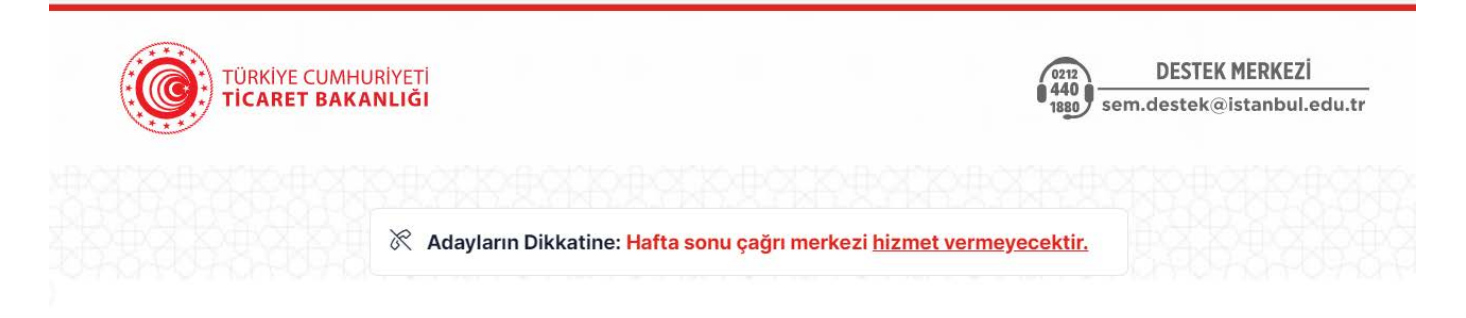

Sınav başvuru sürecinizde yaşanacak teknik sorunlar için aşağıdaki iletişim kanallarından yardım alabilirsiniz.

E-posta : semdestek@istanbul.edu.tr

Tel : 0 212 440 18 80 (Mesai Saatleri 09:00-12:00 13:00-16:30)(Hafta İçi)